## You Can order books in your language using the State Library of WA website to find any AVAILABLE books.

- Go to the State Library website slwa.wa.gov.au and Click on Search icon then click Advanced Search 1.
- Fill in the form using the one below as a guide (use Keyword: juvenile to find books for children) and Search 2.
- Log in to your library account at library.albany.wa.gov.au use your library card number and password to Login 3.
- 4. Under Services select Inter-Library Loan Request and enter any details that are marked with a \* and Place Request

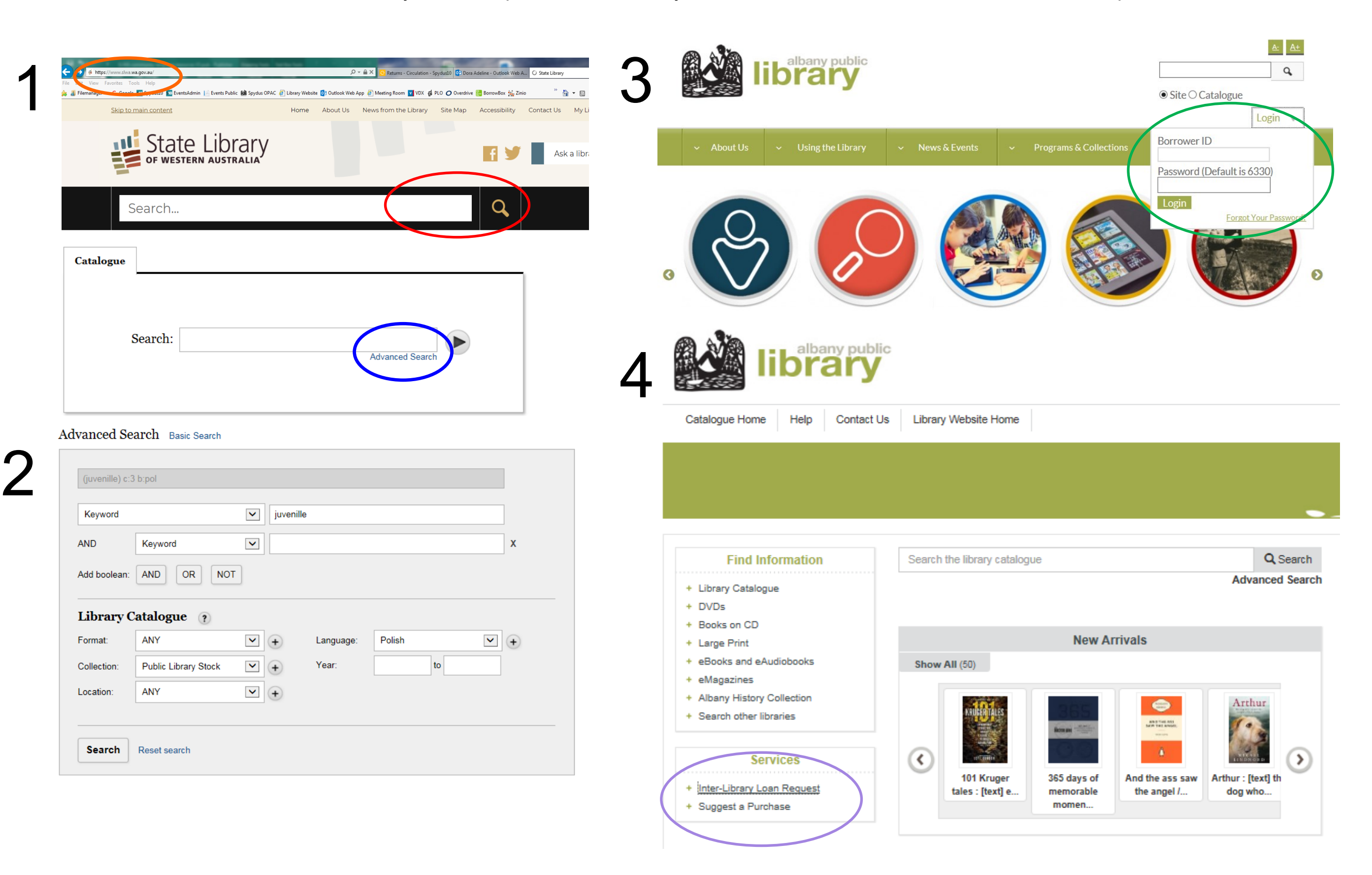